واحد IT مرکز بهداشت شمال تهران

# راه اندازی vpn منابع علمی

ابتدا وارد سایت ictvpn.sbmu.ac.ir بشوید.

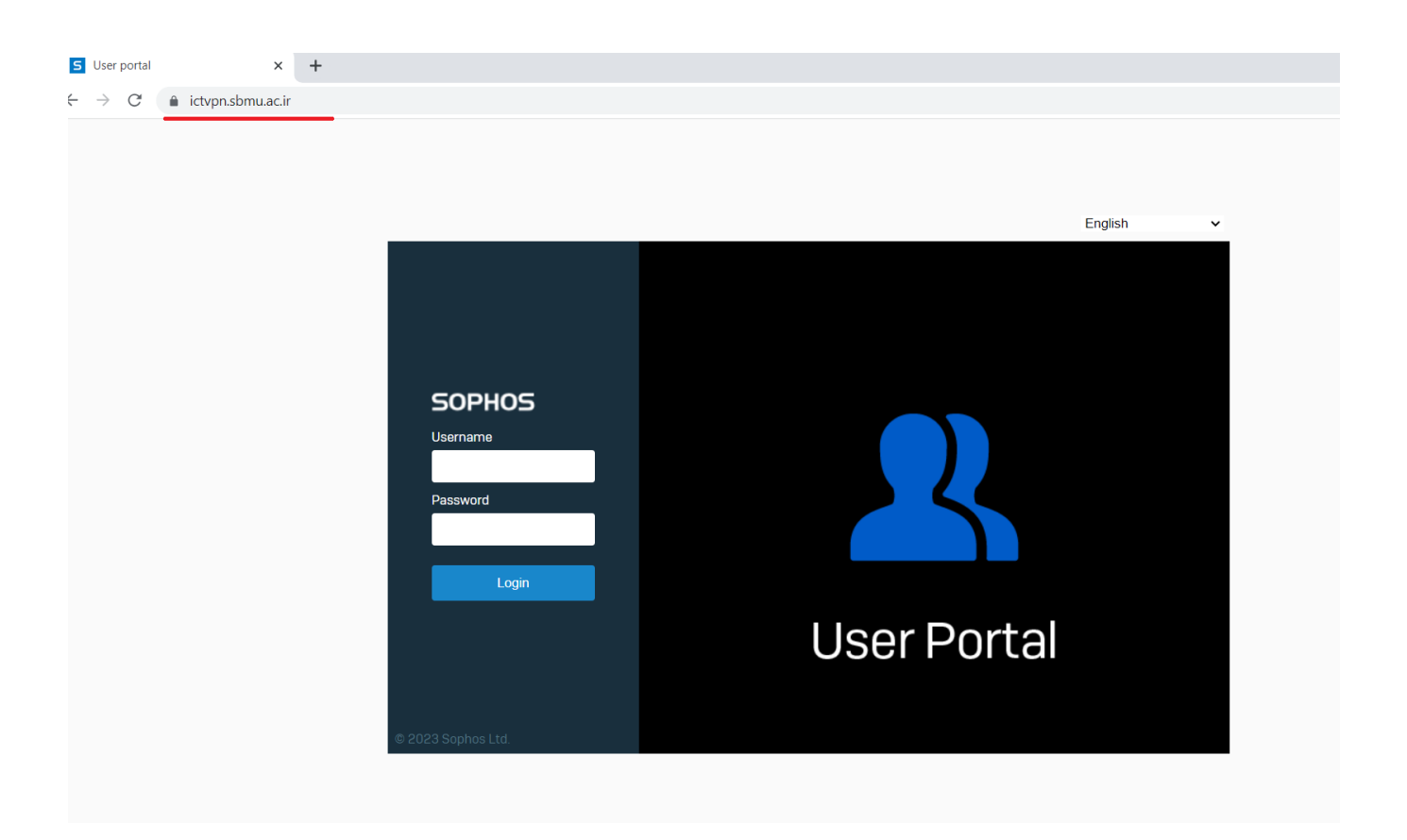

## در صفحه باز شده یوزرنیم و پسورد وی پی ان که از واحد IT دریافت نموده اید وارد کنید.

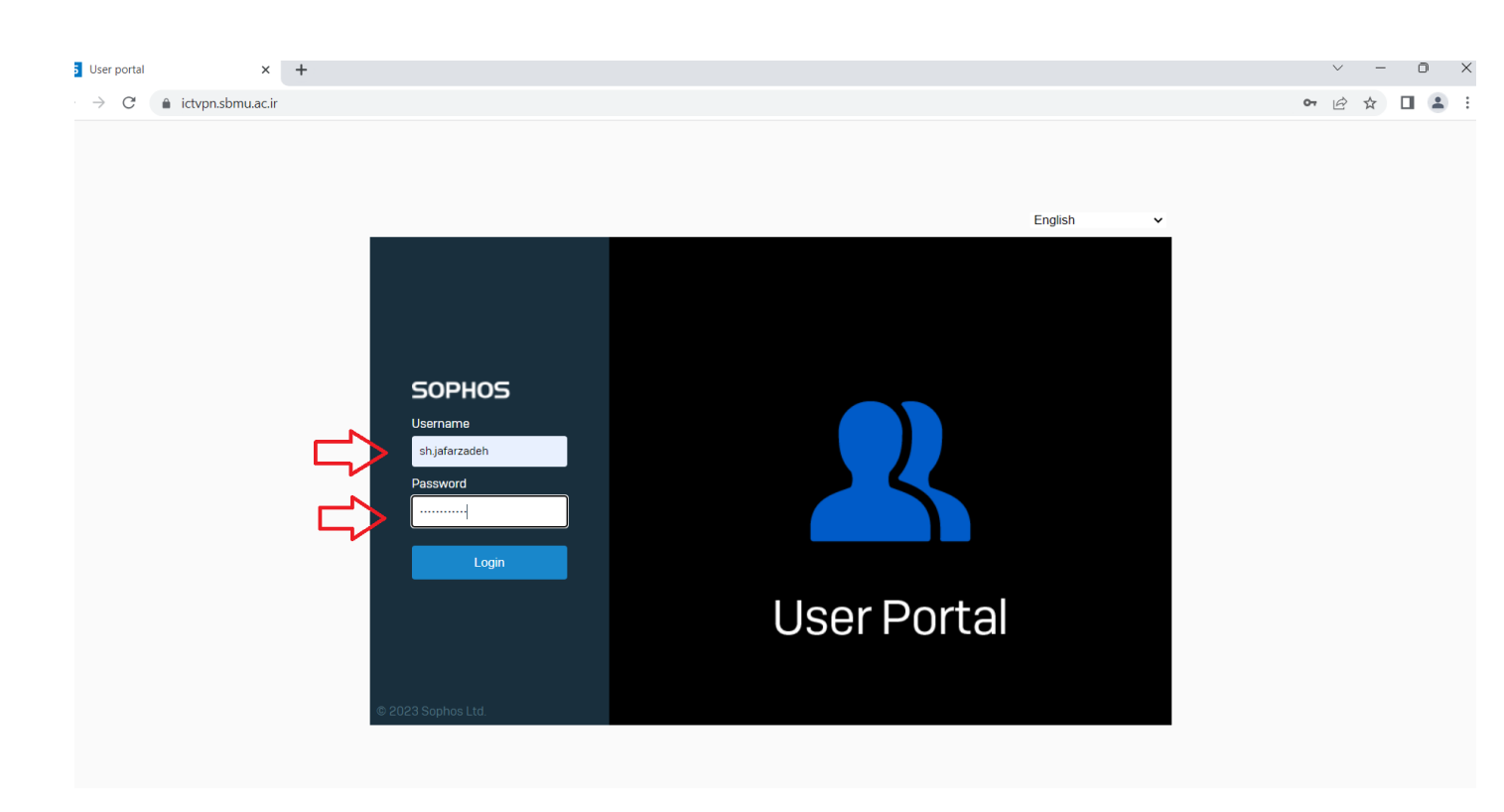

حال دو برنامه ای که مخصوص سیستم عامل ویندوز هست را دانلود و سپس نصب کنید.

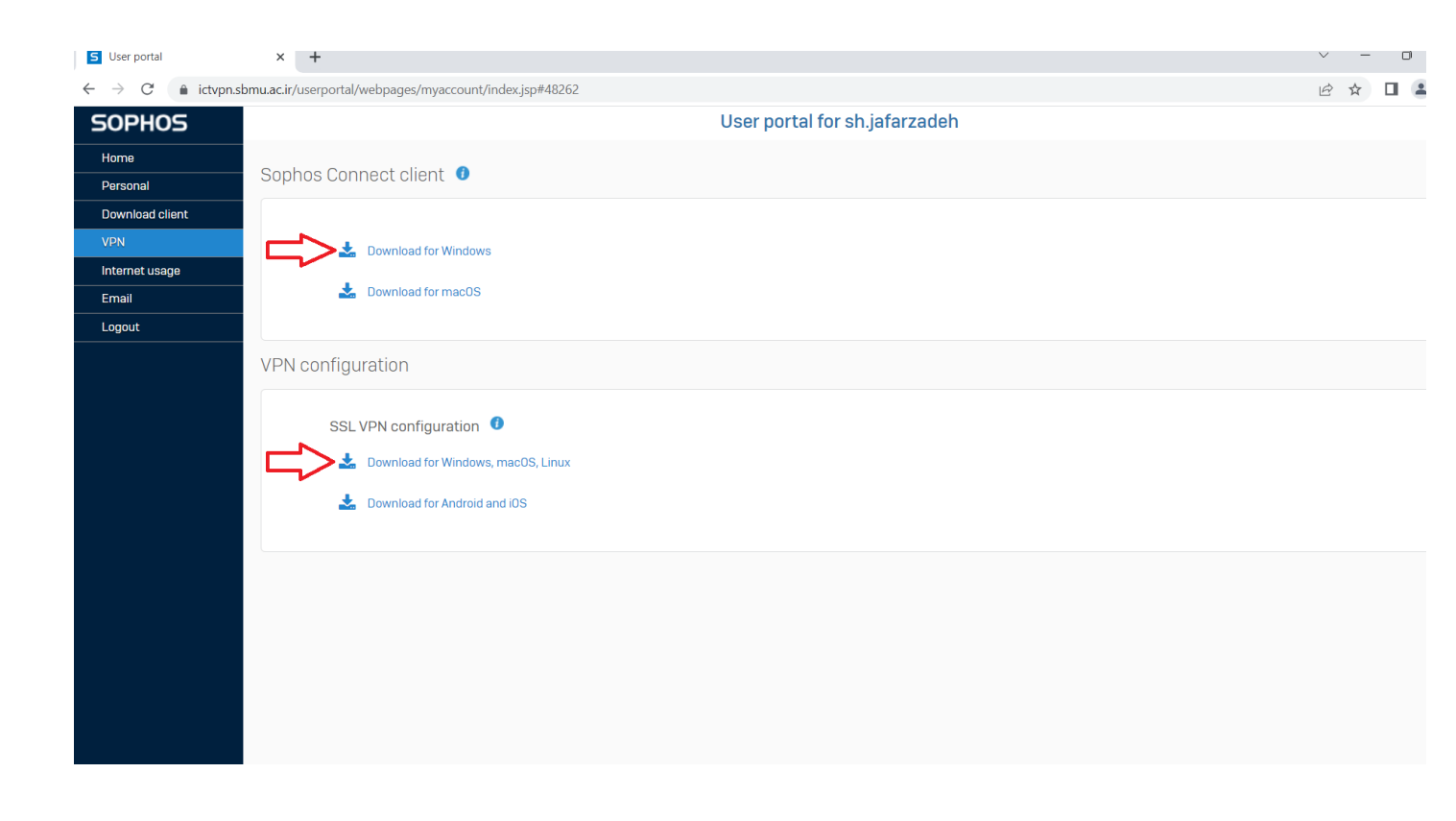

پس از نصب برنامه آیکن Sophos روی دسکتاپ و یا قسمت برنامه های ویندوزی در منو استارت قرار میگیرد.

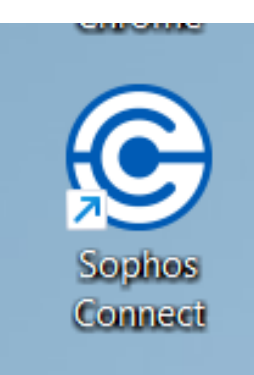

حال حتما از صفحه ictvpn خروج را بزنید.

#### واحد IT مركز بهداشت شمال تهران

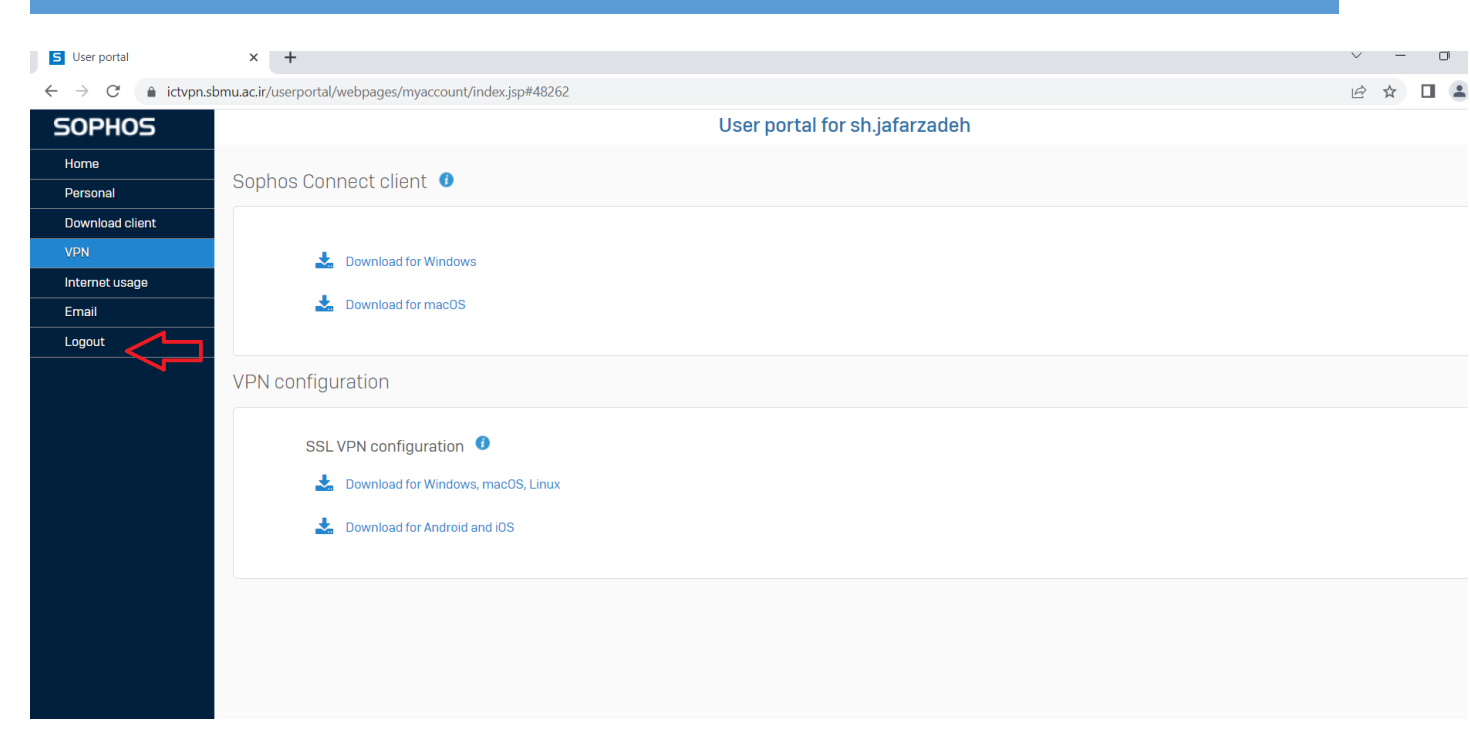

حال برنامه صفوس را باز کرده و کانکت را بزنید.

#### واحد IT مركز بهداشت شمال تهران

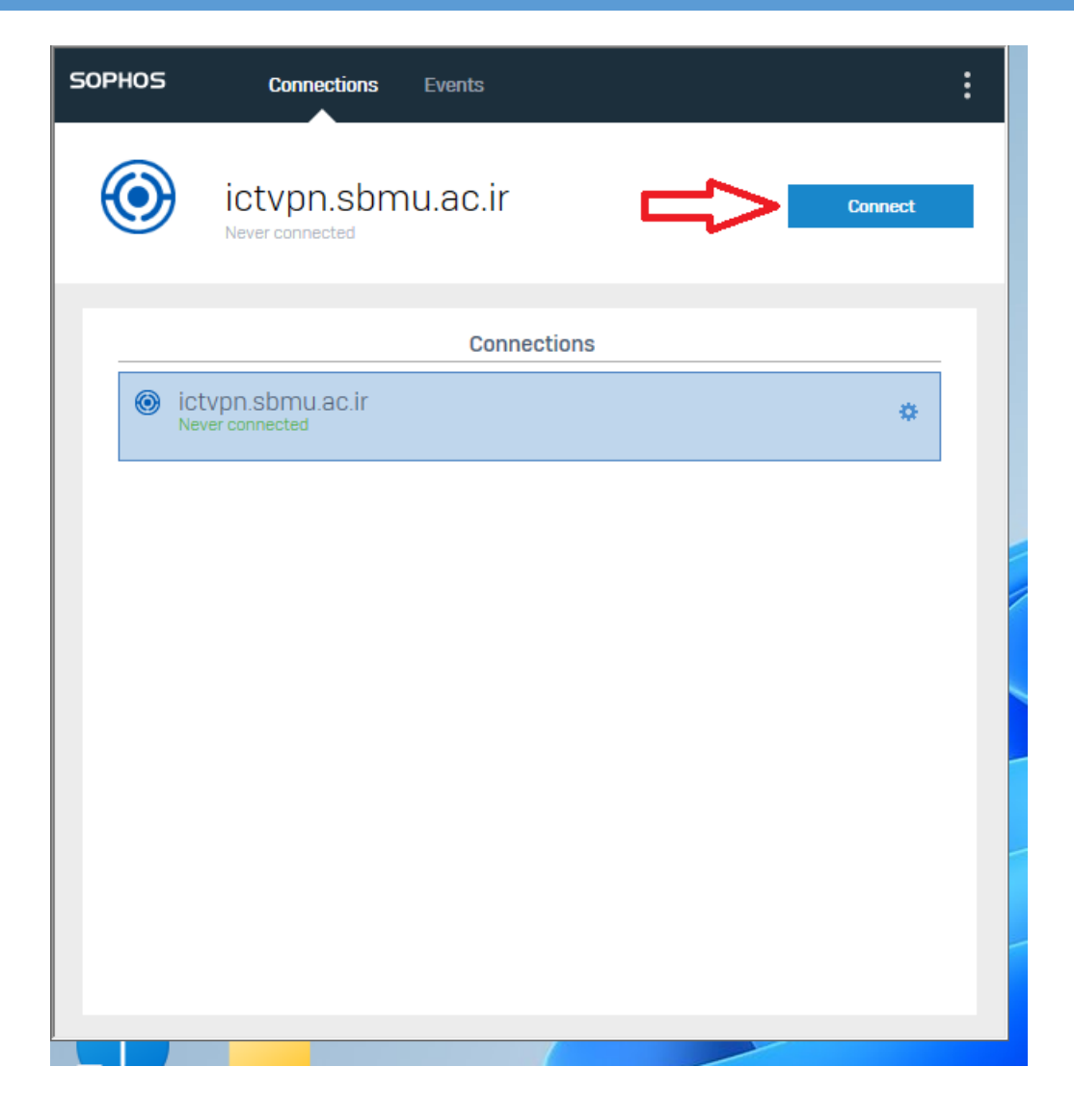

در صورت لزوم یوزرنیم و پسورد وی پی ان خود را وارد کنید و متصل شوید.

### واحد IT مركز بهداشت شمال تهران

| SOPHOS            | Connections Events                                               | : |
|-------------------|------------------------------------------------------------------|---|
| ٢                 | ictvpn.sbmu.ac.ir<br>Please enter user credentials               |   |
| Authenticate user |                                                                  |   |
|                   | To connect, enter your user name and password and click Sign in. |   |
|                   | sh.jafarzadeh                                                    |   |
|                   |                                                                  |   |
|                   | Save user name and password                                      |   |
|                   | Sign in                                                          |   |
|                   |                                                                  |   |
|                   |                                                                  |   |
|                   |                                                                  |   |

پس از اتصال وی پی ان میتوانید مرور گر کروم خود را باز کرده و وارد اتوماسیون به آدرس office.sbmu.ac.ir شوید و یوزر پسورد اتوماسیون خود را وارد کنید.